# 3. Снимање спољне карактеристике генератора са независном, паралелном, адитивном и диференцијалном побудом

## 3.1 Теоријски део

Спољна карактеристика генератора JC се дефинише као зависност напона на крајевима индукта генератора у функцији од струје оптерећења (индукта):

 $U=f(J) = \Leftrightarrow (J = \text{const.}, \Omega = \text{const.})$ 

Спољна карактеристика дефинисана на овај начин snima се само за генератор са независном побудом. У случају генератора који имају и навој паралелне побуде, уместо сталне побудне струје паралелне побуде, одржава се стална електрична отпорност кола паралелне побуде. Овај случај је код генератора са паралелном и сложеном, најчешће адитивном побудом.

Симулацију спољне карактеристике генератора једносмерне струје са независном, паралелном, адитивном и диференцијалном побудом може се симулирати уз помоћ програмског пакета Geogebra.

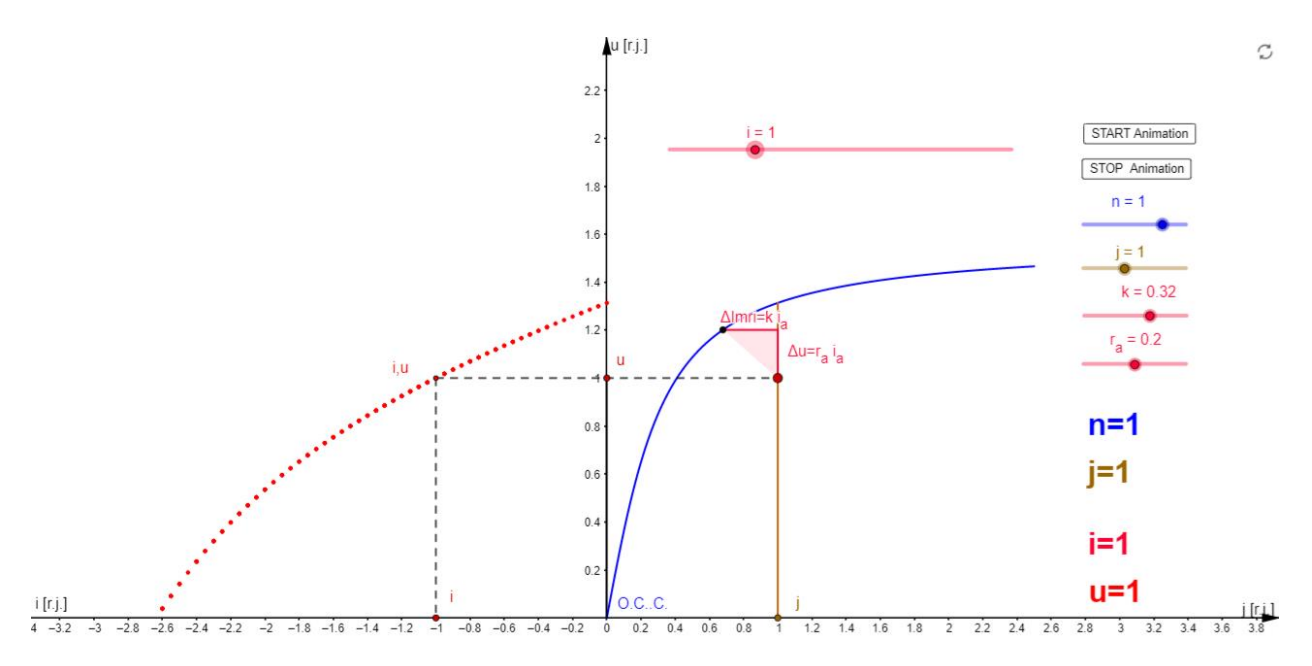

Separately exited DC generator: External characteristic u=f(i), j=const., n=const.

Спољна карактеристика генератор ЈС са независном побудом

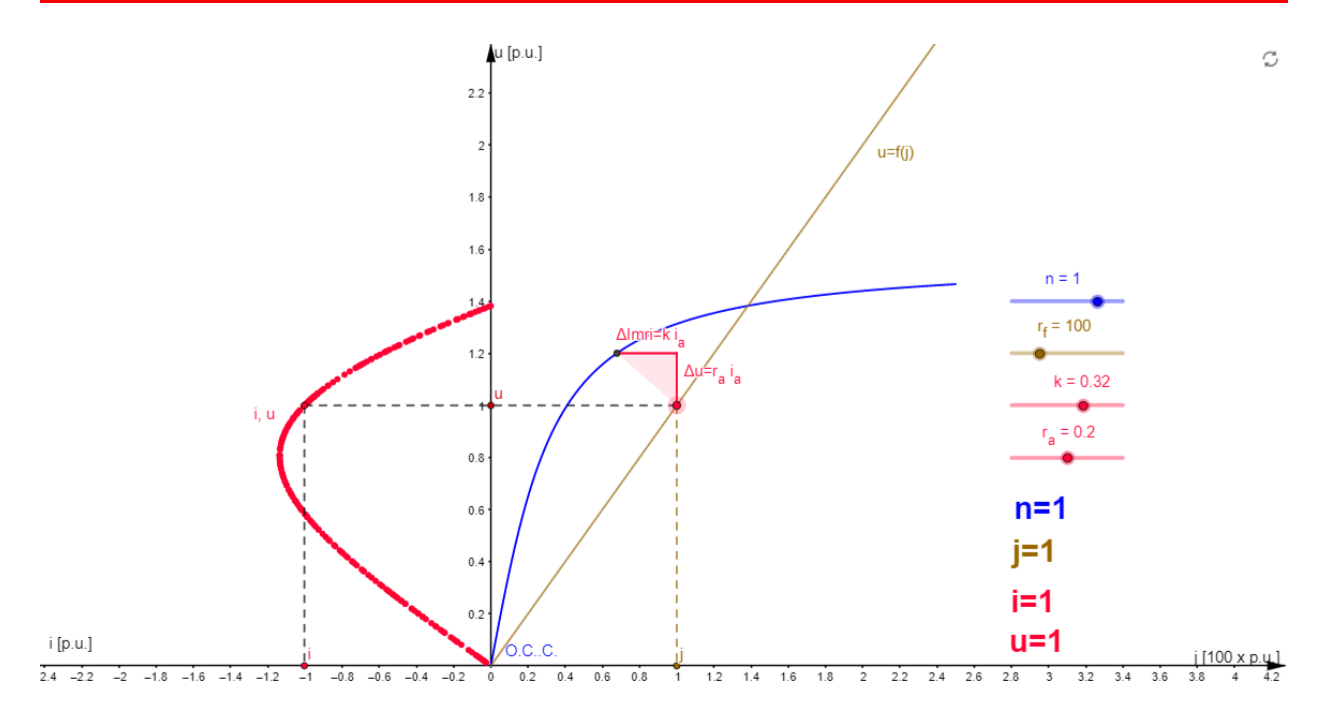

Shunt exited DC generator: External characteristic u=f(i), r<sub>f</sub>=const., n=const.

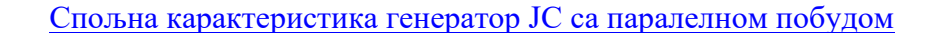

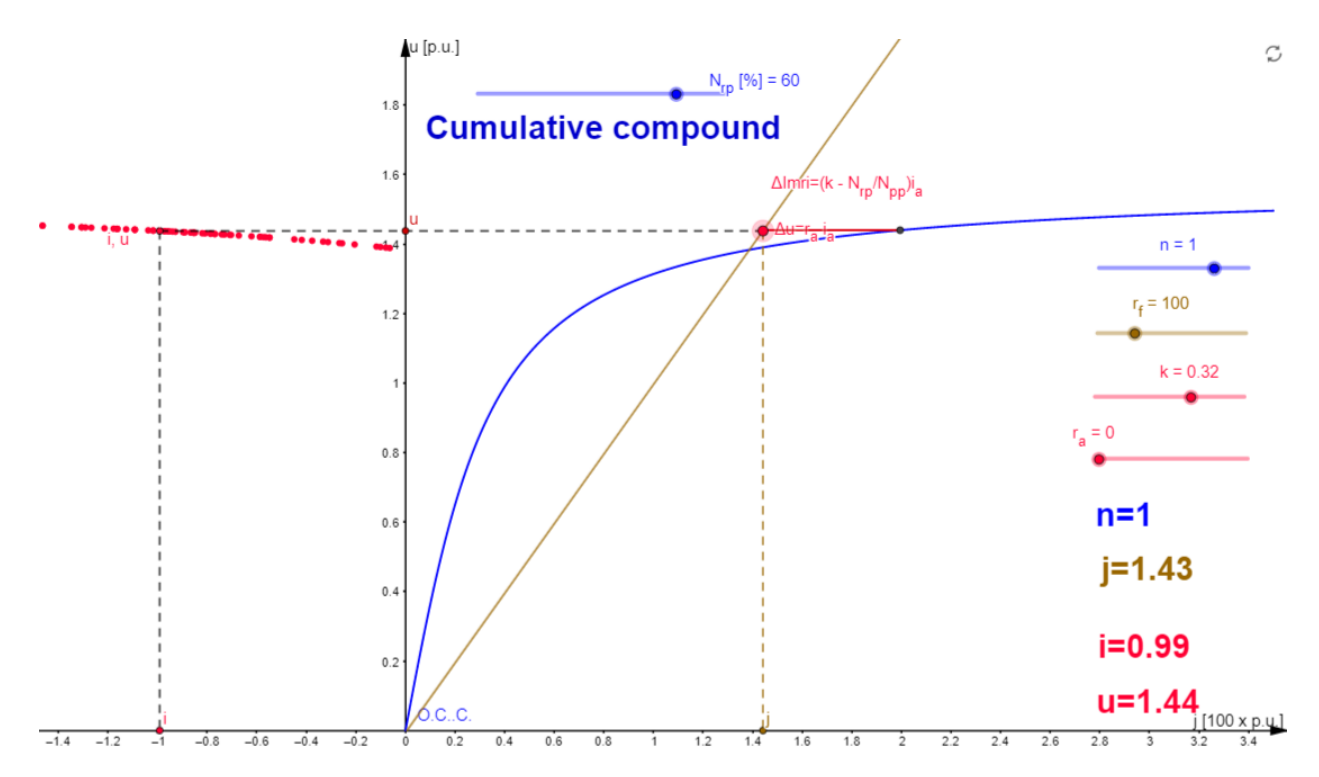

Compound exited DC generator: External characteristic u=f(i), r<sub>f</sub>=const., n=const.

Спољна карактеристика генератор ЈС са адитивном побудом

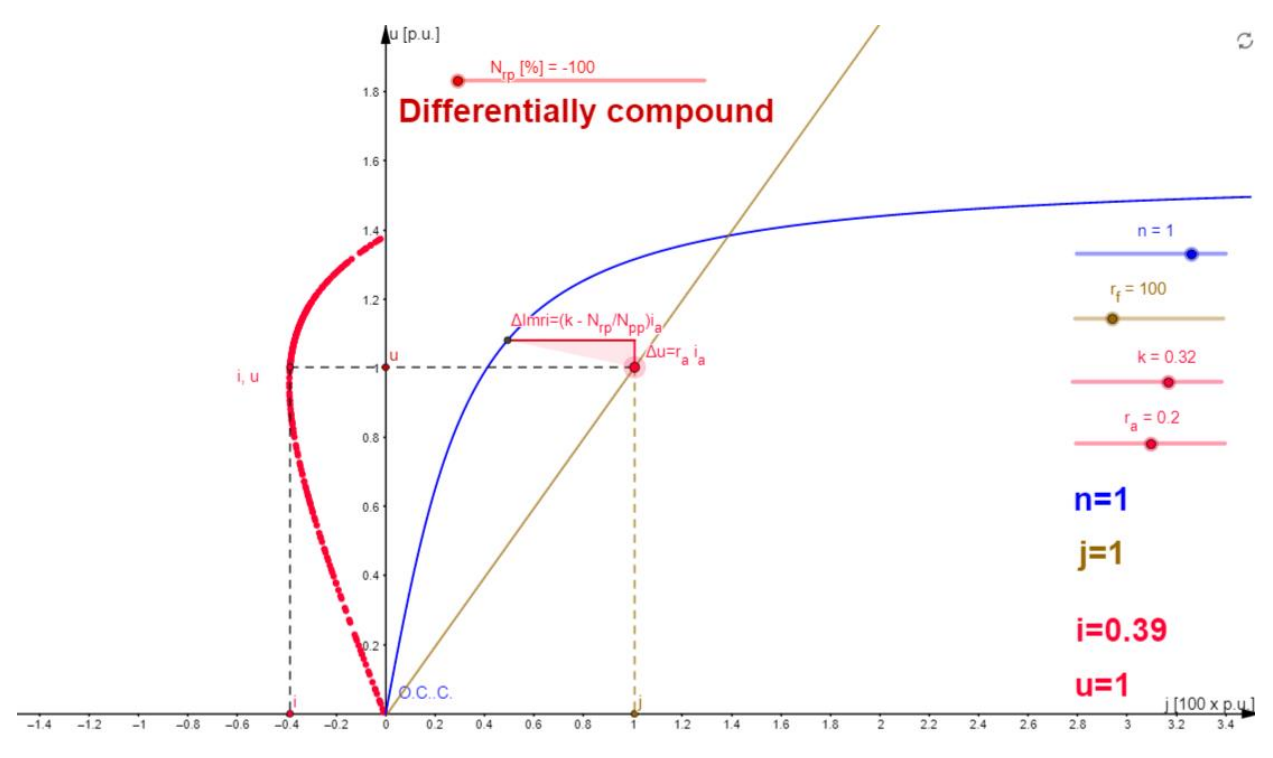

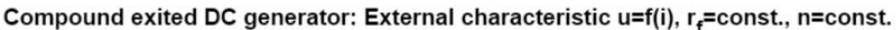

#### Спољна карактеристика генератор ЈС са диференцијалном побудом

Графички начин извођења карактеристига генератора JC за различите начине побуђивања дај је у посебном зипованом фајлу <u>Animacije Karakteristike generatora JS.zip</u> и презентацији **kke generatora js.ppt** која се у зипованом фајлу налази.

## 3.2 Лабораторијска вежба

#### Задатак вежбе:

Употребом аквизиционе картице и програмског пакета LabView снимити спољну карактеристику генератора са независном, паралелном адитивноом и диференцијалном побудом.

#### Примењена метода и опис вежбе:

За вршење и бележење мерених вредности тј. тачака спољне карактеристике примењена је аквизициона картица, "LabView" програмски пакет и четворопол тј. електрично коло које служи за конверзију напона у френквенцију (број импулса у тренутку). Приликом протицања струје кроз коло индукта у њему настају следећи падови напона:

- Пад напона на електричном отпору индукта;
- Пад напона на електричном отпору додатних редних навоја;
- Пад напона на диркама;
- Пад напона услед магнетне реакцијеиндукта.

Познавајући к-ку празног хода, електричну отпорност индукта и свих других навоја редно везаних на ред са индуктом могуће је наћи карактеристику пада напона услед магнетне реакције индукта.

$$\varepsilon = E - U - R_r I_a$$

#### Спецификација опреме и прибора за вежбу:

Унимер:

Модел: Agilent U1232A Напон: 600 V AC/DC

Стабилисани исправљач: Модел: МА 4171 Опсег: 0-25V DC, 1А

Мерно аквизициони уређај "NI 6009": Резолуција: 14 Bit Број узорковања: 48*K* <u>Uzoraka</u>

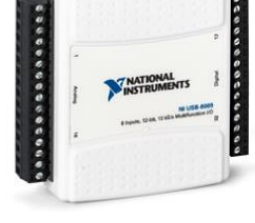

Спрега JM и AM: Јендносмерна машина: Напон: 115 V Струја: 7 А Брзина обртања: 1500 obr/min Асинхорона машина:

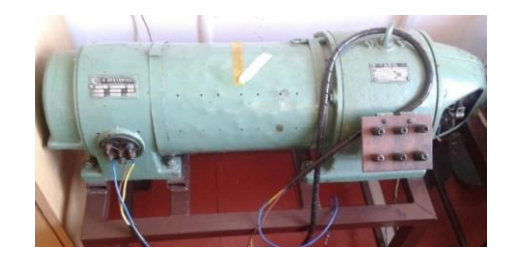

Струја: 3,45А / 6,1А Напон: 220V / 380V Брзина обртања: 1400 o/min

Електронски склоп - четворопол претварача напона у френквенцију

• Холов сензор

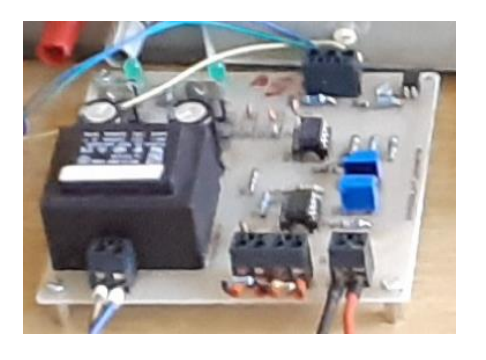

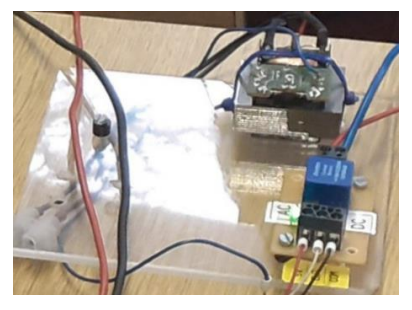

\*Напомена: Крајеви навоја једносмерне машине су изведени на демо таблу.

## Електрична шема

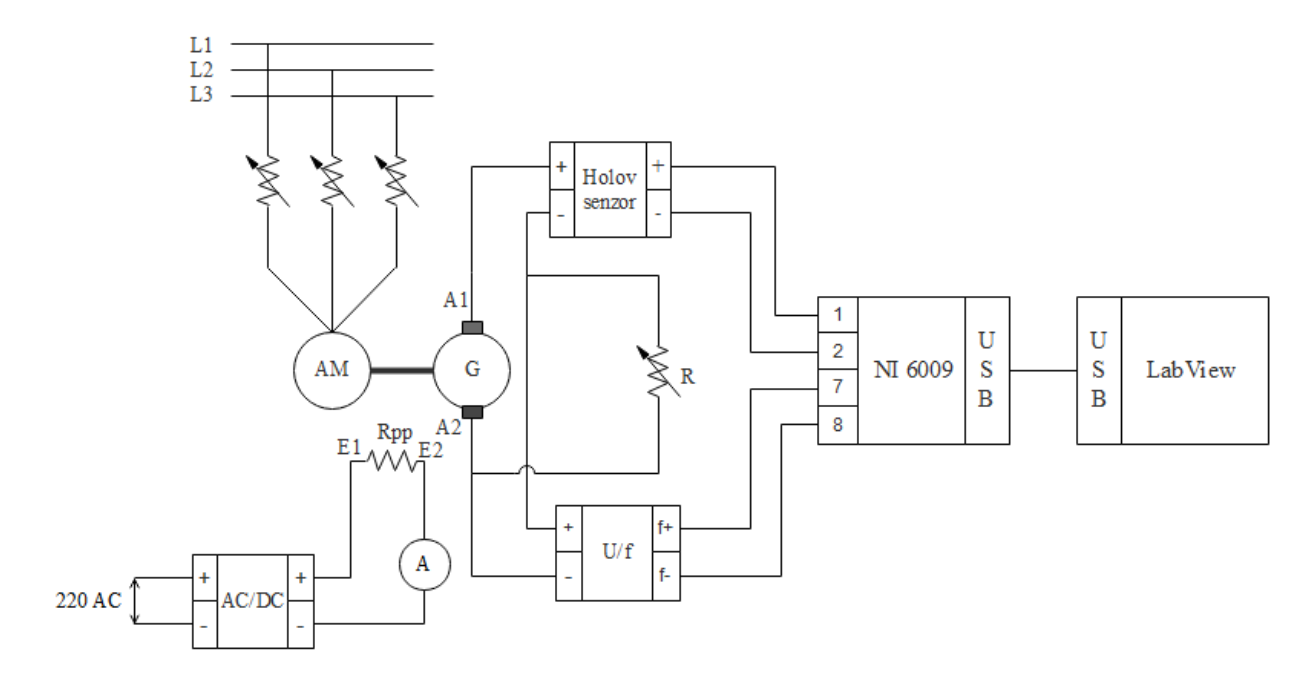

Једносмерни генератор са независном побудом

З.ЛАБОРАТОРИЈСКА ВЕЖБА

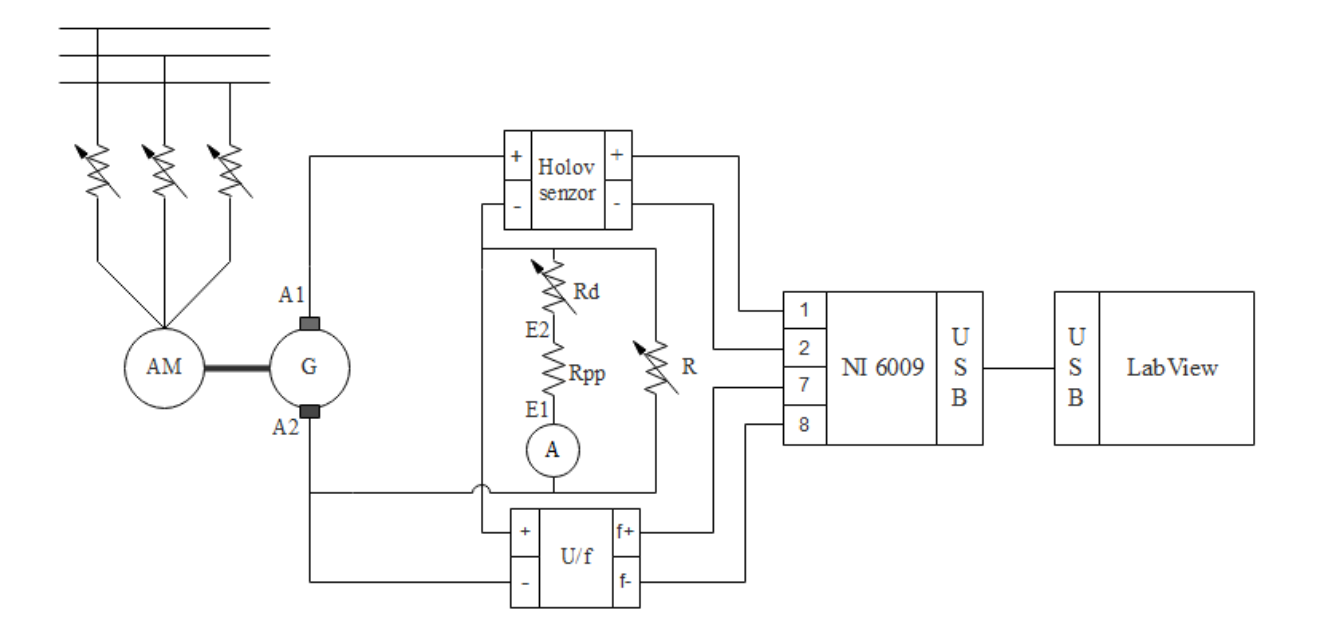

Једносмерни генератор са паралелном побудом

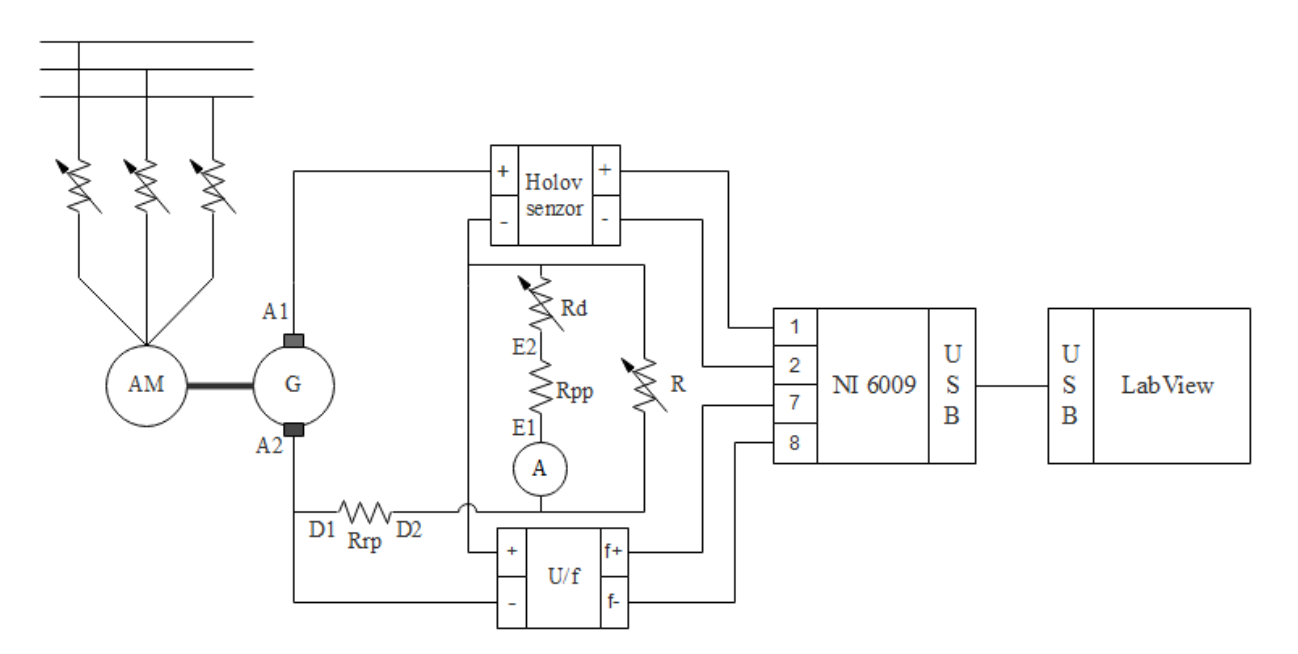

Једносмерни генератор са адитивном побудом

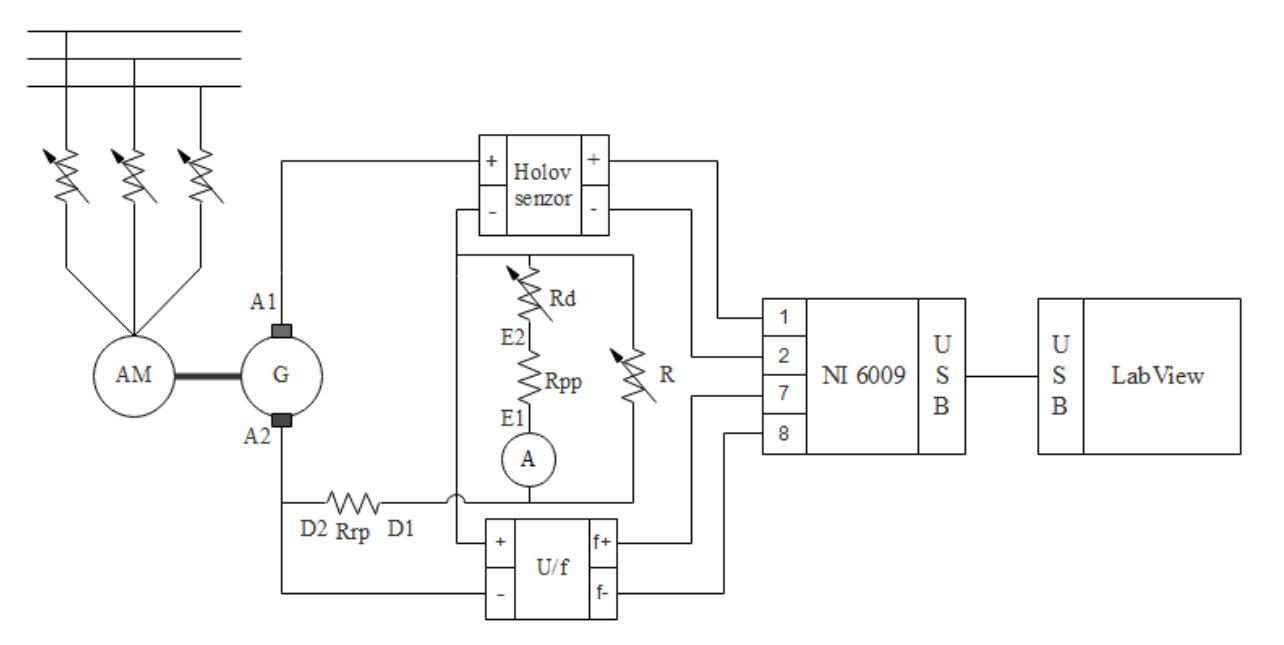

Једносмерни генератор са диференцијалном побудом

\*Напомена: Као потрошач се користи реостат са клизачем

#### Поступак извођења вежбе

Поступак је исти за све побуде једносмерног генератора.

- 1) Повезати дату побуду према датој електричној шеми
- Довести машину JC у генераторски радни режим (тако што се обрће индукт помоћу асинхроног мотора)
- 3) Проверити волгметром да ли је напон индукта 115 V, ако није, онда уз помоћ потенциометра ослабити паралелну побуду (додавањем веће отпорности у колу паралелне побуде).
- 4) Креирати програм у "LabView" програмском пакету
- 5) Измерити вредности употребом аквизиционе картице
- 6) Добијене резултате очитати са лаптопа и пребацити у "excel" табелу

### Блок дијаграм "LabView" програма

За обраду прикупљених података искоришћен је исти <u>LabView програм</u>, као у претходној вежби, пошто се мере исте величине.

Блок дијаграм је приказан на следећој слици:

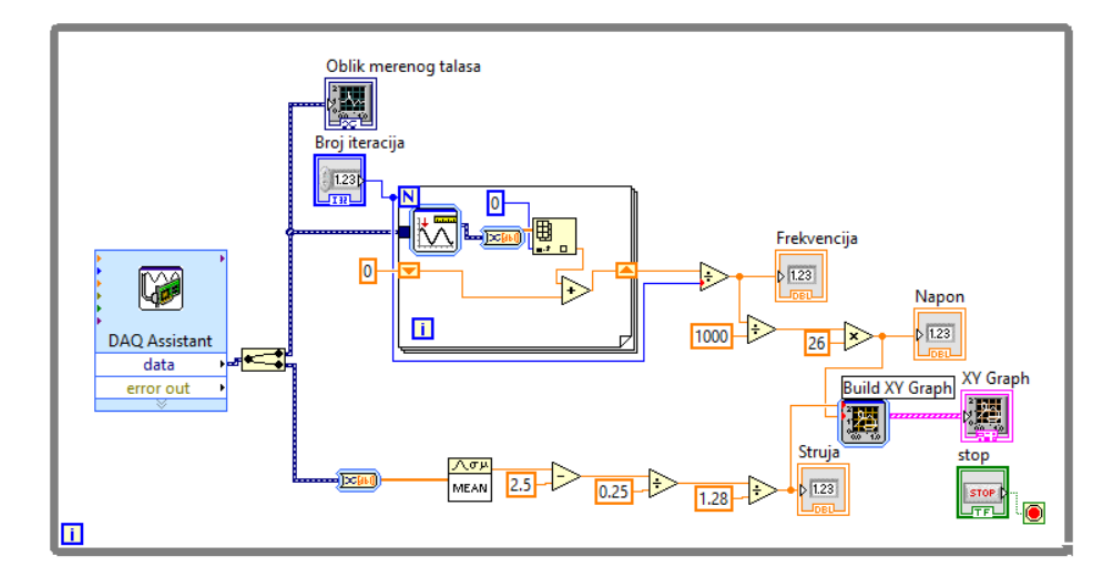

#### Резултати мерења

На графику испод је приказана фунцкија мерења електромоторне силе генератора са различитим побудама у функцији промене струје оптерећења, дата функција је добијена сталним мењањем отпорности на потенциометру. Пошетни део карактеристика је екстраполиран јер апаратура није омогућавала мерења за струје оптерећења мање од 1А.

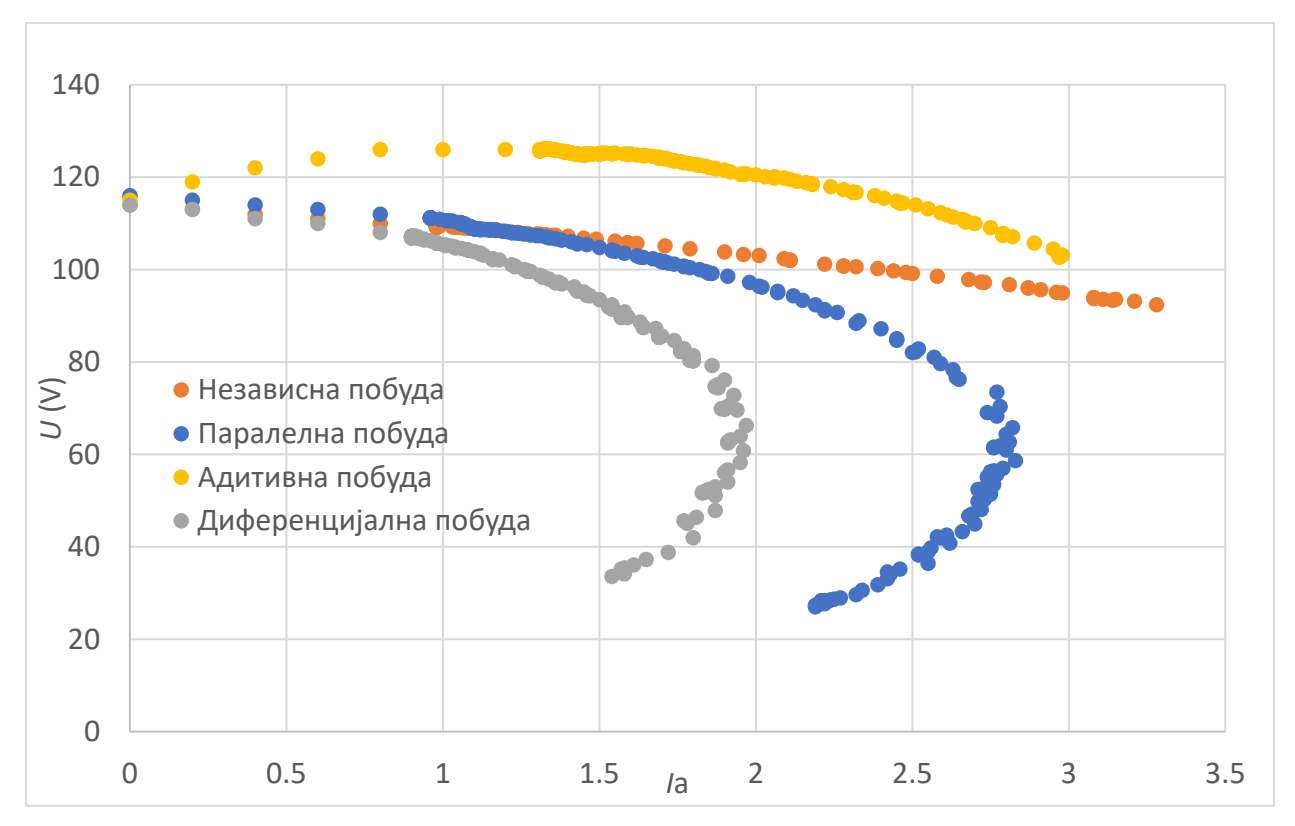

Ранији резултати мерења без аквизиције:

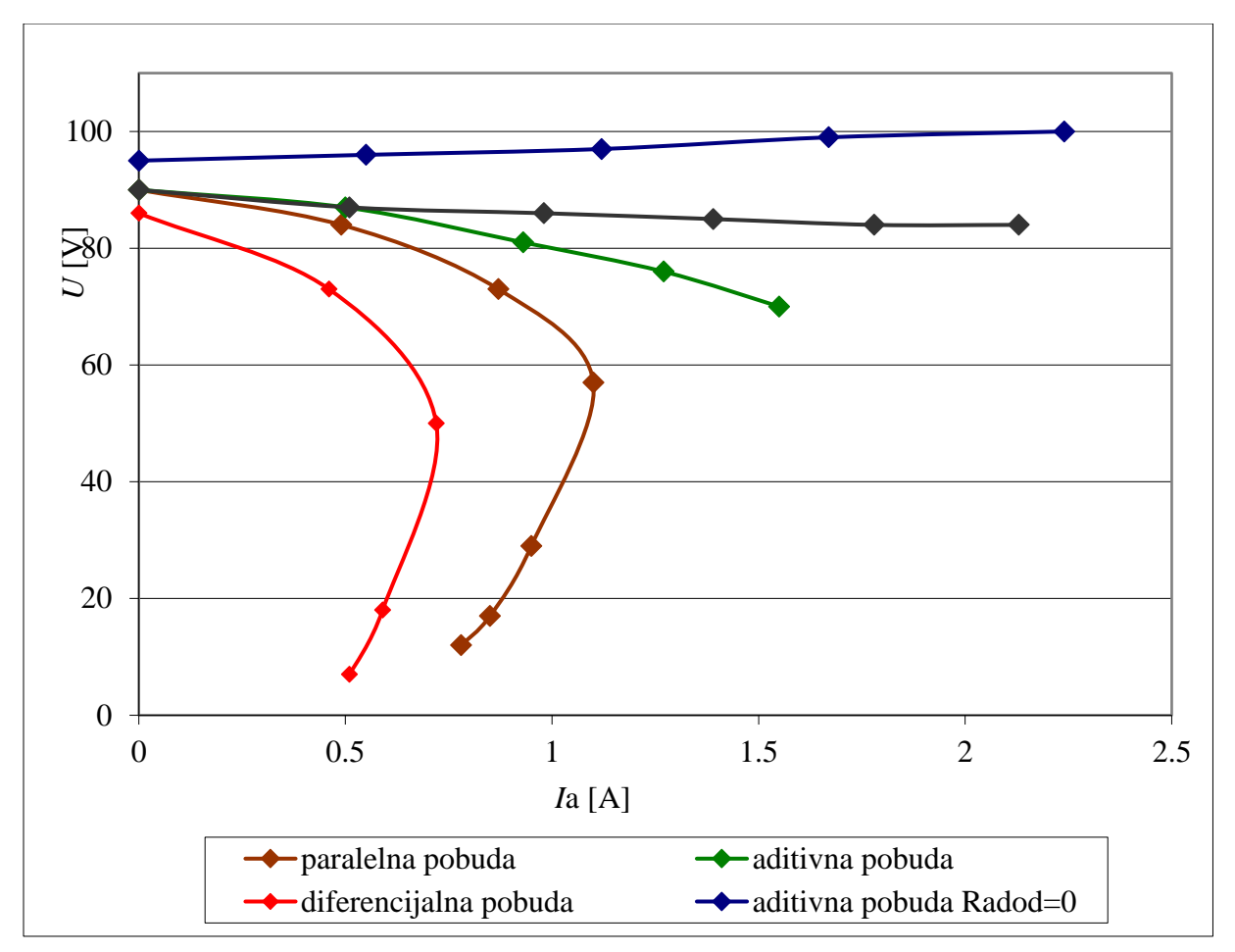